## <u>DSN – Gestion des identifiants de</u> <u>connexion à Net-Entreprises</u>

×

## Fiche Pratique – DSN : Gestion des identifiants de connexion à Net-Entreprises

×

## ► <u>Contexte</u>

Pour garantir le dépôt de vos DSN en mode automatique et la récupération des CRM PAS, il est indispensable que les identifiants de connexion à Netentreprises enregistrés dans Impact emploi soient identiques à ceux renseignés sur le portail Net-entreprises.

Veuillez suivre cette procédure permettant la vérification et la mise à jour de ces informations.

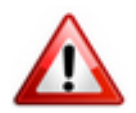

<u>Très important</u> : Si vous êtes en <u>monoposte</u>, vous devez **exécuter la procédure ci-dessous <u>pour le compte « Administrateur »</u>. Il est également possible qu'en monoposte, vous n'ayez pas de compte « Administrateur », effectuez alors la procédure sur le seul compte disponible.** *(détails en bas de page)***.** 

## Procédure

- Fermer le logiciel
- Ouvrez le « *Centre de maintenance* » d'Impact emploi (*représenté par un scarabée rouge ou une boule bleue*) à l'aide de la **flèche déroulante** généralement située en bas à droite de votre écran :

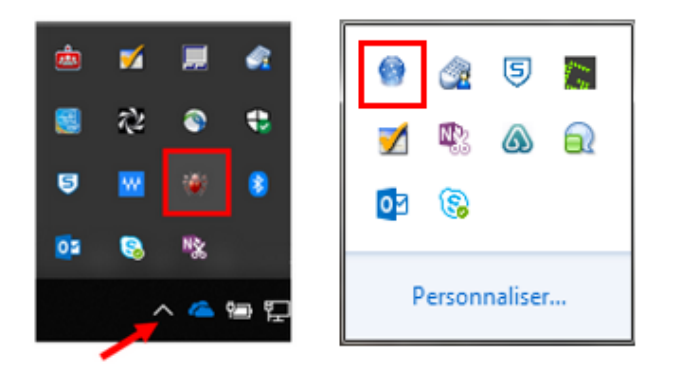

• Cliquez sur « Administrer » (1) puis choisir « Comptes utilisateurs » (2) :

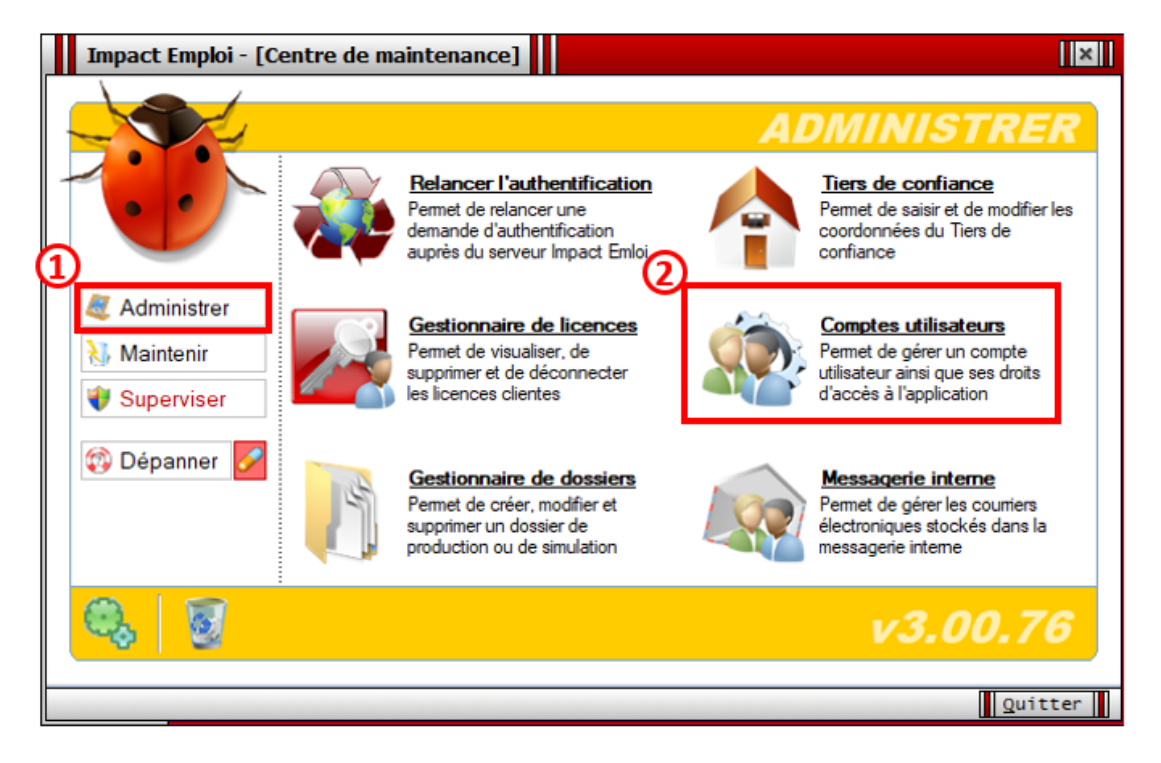

La fenêtre « Comptes utilisateurs / Droits d'accès » s'affiche,

- Si vous êtes en réseau, **sélectionnez votre utilisateur** (1) (ici dans l'exemple « Dupont ») ;
- Rendez-vous sur l'onglet « *Impact Emploi* » (2) ;
- Saisissez votre mot de passe Impact emploi dans le champ « Mot de passe » (3) puis « Confirmer » (4) :

| Impact Emploi - [Comptes utilisateurs / Droits d'a<br>Comptes utilisateurs / Dro | its d'accès                                                                                           |
|----------------------------------------------------------------------------------|----------------------------------------------------------------------------------------------------|
| - Tiers de confiance :                                                           | <u>~</u>                                                                                              |
| <u>Nom détaillé</u>                                                              | Login <u>C</u>                                                                                        |
| beront                                                                           | Dupont                                                                                                |
| 2<br>Impact Emploi Net Entreprise                                                | Comptes                                                                                               |
| - Nom utilisateur (login) : Administrateur                                       | .: DROITS D'ACCES :.                                                                                  |
| Nom détaillé :     Administrateur     Mot de passe :     Le compte est désactivé | Module de configuration     Module administratif     Module bulletins de paye     Module déclarations |
| Supprimer                                                                        | <u>N</u> ouveau Enregistrer                                                                           |
|                                                                                  | Quitter                                                                                               |

- Passez ensuite sur l'onglet « Net Entreprise »(1) (sans cliquer au préalable sur « Enregistrer »);
- Reportez <u>à l'identique</u> les informations de votre connexion à Netentreprises (2) (Attention majuscules/minuscules/caractères spéciaux) ;
- Cliquez sur la boule bleue (3) pour vérifier que la saisie est correcte et tester vos connexions (Une fenêtre s'affiche, toutes les coches doivent être vertes) ;
- Cliquez sur « *Enregistrer* » (4) :

| Impact E                                                                                                    | mploi - [Comptes                                    | utilisateurs                       | / Droits d'accès                              | 1             |                                                                 |                                                                                                    | ×     |
|----------------------------------------------------------------------------------------------------|-----------------------------------------------------|------------------------------------|-----------------------------------------------|---------------|-----------------------------------------------------------------|----------------------------------------------------------------------------------------------------|-------|
| Co                                                                                                    | mptes util                                          | lisateur                           | s / Droits                                    | d'acc         | ès /                                                            |                                                                                                    |       |
| - Tiers de confiar                                                                                                    | nce : GUICHET ASSO                                  | CIATIONS URS                       | SAF                                           |               | ~                                                               |                                                                                                    |       |
|                                                                                                    | No                                                  | <u>m détaillé</u>                  |                                               |               | <u>Login</u>                                                    |                                                                                                    | 2 ^   |
| Administrateur                                                                                                    |                                                     |                                    |                                               | Admi          | nistrateur                                                      | (                                                                                                    | 2     |
| 2 Impact Employ - Civité: <ul> <li>Nom / Pré.:</li> <li>M. de passe:</li> <li>Email:</li> <li>X Suppriment</li> </ul> | Net Entreprise<br>01 - Monsieur<br>DUPONT<br>•••••• | ✓ - Siret :<br>- Confir            | 45522212900010<br>Dupont<br>mer :<br>- Tél. : | 3             | Comptes C DROI Module Module Module Module Module Module Module | Déconn<br>TS D'ACCES<br>de configuration<br>administratif<br>bulletins de pay<br>déclarations<br>Enregi | ecter |
|                                                                                                    |                                                     |                                    |                                               |               |                                                                 | Quitte                                                                                                  | er 📗  |
| Véri<br>Si O                                                                                                    | fication des id<br>K, présence de                   | lentifiants<br>e <b>coches v</b> e | de connexior<br>ertes dans la                 | n.<br>fenêtre | de conne                                                        | xion :                                                                                                  |       |

| Inpuce Emploi                                                                           | [                       |          |                |  |
|-----------------------------------------------------------------------------------------|-------------------------|----------|----------------|--|
|                                                                                         | Conned                  | tion     |                |  |
| - Configuration de votre accès réseau ainsi que l'adresse du<br>serveur Impact Emploi : |                         |          |                |  |
| Type de connection                                                                      | ı <u> </u>              |          |                |  |
| Connection par l'internation                                                            | ermédiaire d'un serveur | proxy    |                |  |
| - Proxy :                                                                               | - Port :                | 0        | - Sécurisé : 📃 |  |
| Connection directe p                                                                    | par réseau local        |          |                |  |
| Connection en utilisant les paramètres d'Internet Explorer      Mode de connection      |                         |          |                |  |
| Normal                                                                                  | Etendu                  | ⊙ Sé     | écurisé        |  |
| Adresse du serveur                                                                      | d'authentification :    |          | $\land$        |  |
| ALC: NO. OF ALL R.                                                                      |                         |          |                |  |
| Adresse du serveur                                                                      | de mise à jour :        |          | Ŭ              |  |
| April 1987 All Start                                                                    | in a second             |          |                |  |
| Adresse d'authentification Net Entreprise :                                             |                         |          |                |  |
| https://services.net-entreprises.fr/authentifier/1.0/                                   |                         |          |                |  |
| 🔌 <u>I</u> ester l'accès aux serveurs                                                   |                         |          |                |  |
|                                                                                         | Enry                    | edistrer | Ouitter        |  |

Si les coches sont rouges, c'est qu'il y a une erreur de saisie (espace,

majuscule...). Vous devez alors recommencer la manipulation.
Conseil : Faites directement un copier/coller des identifiants à partir du
portail Net-entreprises.

<u>Informations Net-entreprises à reporter</u> :

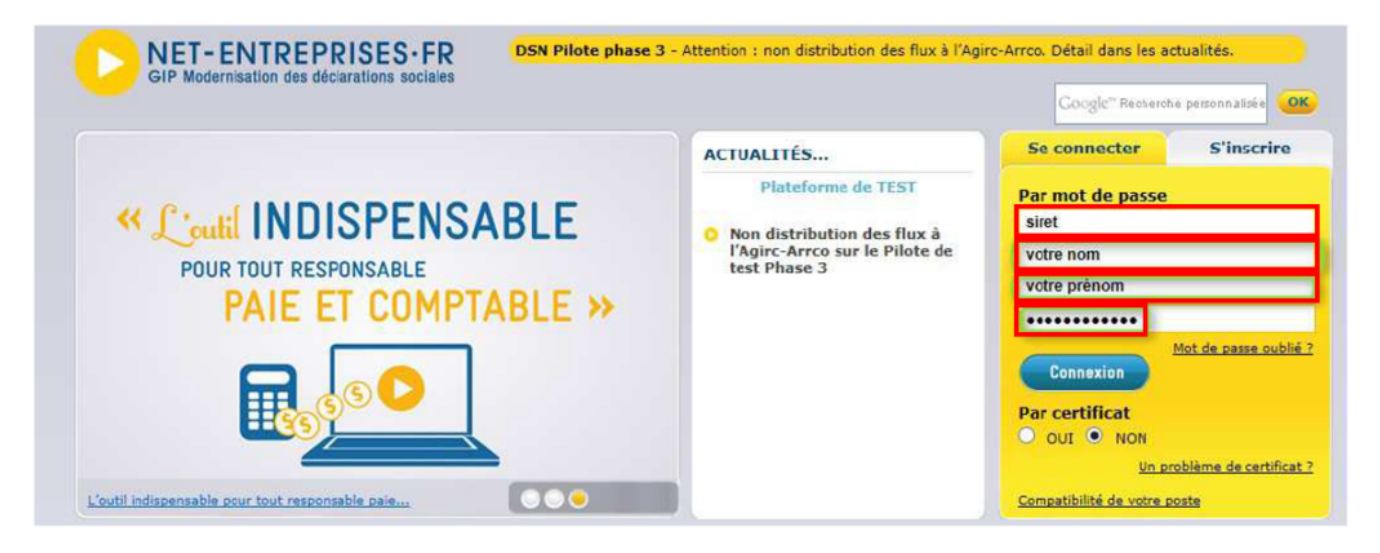

La mise à jour de vos identifiants Net-Entreprises est à présent terminée, reconnectez vous à Impact emploi pour qu'elle soit prise en compte.

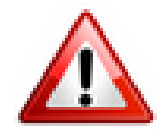

*Ce paramétrage peut être identique pour tous les utilisateurs. Mais, il faut tout de même* 

**le saisir pour chaque utilisateur paramétré dans Impact Emploi** afin de **permettre à chaque utilisateur de déposer des fichiers DSN sur Net Entreprises** (dans notre exemple, 2 utilisateurs : Dupont et Martin)

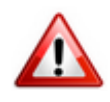

<u>Rappel très important</u> : Si vous êtes en <u>monoposte</u>, vous devez **exécuter la** procédure ci-dessous <u>pour le compte « Administrateur »</u> (ou sur l'unique compte disponible si pas de compte « Administrateur ») :

| Impact Emploi - [Comptes utilisateurs / Droits d'accès] | ×                        |  |  |  |  |  |  |
|---------------------------------------------------------|--------------------------|--|--|--|--|--|--|
| Comptes utilisateurs / Droits d'accès                   |                          |  |  |  |  |  |  |
| - Tiers de confiance : GUICHET ASSOCIATIONS URSSAF      | ~                        |  |  |  |  |  |  |
| <u>Nom détaillé</u>                                     | Login C ^                |  |  |  |  |  |  |
| Administrateur                                          | Administrateur 🥑         |  |  |  |  |  |  |
|                                                         |                          |  |  |  |  |  |  |
|                                                         |                          |  |  |  |  |  |  |
|                                                         |                          |  |  |  |  |  |  |
|                                                         |                          |  |  |  |  |  |  |
| Impact Emploi Net Entreprise                            | Comptes                  |  |  |  |  |  |  |
| - Nom utilisateur (login) : Administrateur              | .: DROITS D'ACCES :.     |  |  |  |  |  |  |
| - Nom détaillé : Administrateur                         | Module de configuration  |  |  |  |  |  |  |
|                                                         | Module administratif     |  |  |  |  |  |  |
| - Mot de passe : - Continner :                          | Module bulletins de paye |  |  |  |  |  |  |
| Le compte est désactive                                 |                          |  |  |  |  |  |  |
| X Supprimer                                             | Nouveau                  |  |  |  |  |  |  |
|                                                         | Quitter                  |  |  |  |  |  |  |